## Starten von R

Im **SR A** wählen Sie direkt bei ihrer Anmeldung als Benutzeroberfläche den Windows Terminalserver aus, und melden sich dort mit ihrem üblichen Benutzernamen und Passwort an. Eine Verknüpfung zu R befindet sich direkt auf dem Desktop.

In den **CIP-Pools** loggen Sie sich unter Windows wie gewohnt ein, und starten Sie dann die Remotedesktopverbindung. Diese finden Sie im Startmenü - (Alle) Programme - Zubehör.

Geben Sie als Computer *zivtserv.uni-muenster.de* ein, und klicken Sie auf Verbinden. Es erscheint ein neues Anmeldefenster, in dem Sie sich wiederum mit Ihrem üblichen Benutzernamen und Kennwort einloggen. Wählen Sie als Domäne (Anmelden an) UNI-MUENSTER. Nun können Sie R direkt vom Desktop aus starten.